## Installation, récupération des données poursuite de l'exploitation dans l'école

1. Installation de J'ade

- Lancer l'installation à partir du Cd en suivant les indications (choisir l'ordinateur le plus performant).

- Sélectionner l'installation monoposte

|                                                                                                    | mbre 2004 | - V 1.6.0                                                                                                    |                          |  |
|----------------------------------------------------------------------------------------------------|-----------|----------------------------------------------------------------------------------------------------|--------------------------|--|
| JADE                                                                                                    |           | Introd                                                                                                    | luction                  |  |
|                                                                                                    |           | InstallAnywhere va vous guider pendant l'installation de : J'ADE<br>Septembre 2004 - V 1.6.0.                                      | : CE2 -                  |  |
|                                                                                                    |           | Avant de lancer cette installation, il est fortement conseillé de q<br>les programmes actifs.                                      | uitter                   |  |
|                                                                                                    |           | Pour afficher le prochain écran, cliquez sur "Suivant". Pour revo<br>modifier l'un des écrans précédents, cliquez sur "Précédent". | ir ou                    |  |
|                                                                                                    |           | Vous pouvez abandonner l'installation à tout moment en cliqua                                                                      | nt sur                   |  |
| Français C                                                                                                 | 3         | Ainutei .                                                                                                    |                          |  |
|                                                                                                    | 0         |                                                                                                    |                          |  |
| STADE Ct 2 - Septembre 2004 - V 1.6.0                                                                      | Séle      | action du dossier d'installation                                                                                                   |                          |  |
|                                                                                                    |           | In the Suivant                                                                                                    |                          |  |
| Selectionnez le do<br>Spécifiez le dossie<br>D:Program Filesijad                                           |           | anauon.                                                                                                    |                          |  |
|                                                                                                    |           | - direct all draw                                                                                                    |                          |  |
|                                                                                                    |           | r a Instaliation.                                                                                                    |                          |  |
| ED                                                                                                    | Restau    | irer le dossier par défaut Choisir                                                                                                 |                          |  |
| ₩ J'ADE CE2 - Septembre 2004 - V 1.6.0                                                                     |           |                                                                                                    |                          |  |
| Sélectionnez un type d'ins                                                                                 | tallation |                                                                                                    |                          |  |
| Version Monoposte<br>Installation standard sur un micro ordinateur                                         |           |                                                                                                    |                          |  |
|                                                                                                    |           |                                                                                                    |                          |  |
| Version Serveur                                                                                            |           | Précédent Suivant                                                                                                    |                          |  |
| Installation d'un serveur J'ADE pour une utilisation des m<br>données par plusieurs ordinateurs en réseau. | êmes      |                                                                                                    |                          |  |
| TED                                                                                                    | 🖳 J'AD    | )E CE2 - Septembre 2004 - V 1.6.0                                                                                                  |                          |  |
| Version Client<br>Installation de JADE sur un ordinateur qui accèdera ensu                                 | lite à u  | Récapitul                                                                                                    | latif de pré-installatio |  |
| serveur en reseau (rinstallation d'un serveur est un preala                                                | DIEJ      | Avant de poursuivre veuillez prendre con<br>informations ci-dessous :                                                              | inaissance des           |  |
|                                                                                                    |           | Nom du produit :<br>J'ADE CE2 - Septembre 2004 - V 1.6                                                                             | 5.0                      |  |
| InstallAnywhere by Zero G<br>Annuler Précédent S                                                           | uivant    | Dossier d'installation :<br>D'Program Files'yade                                                                                   |                          |  |
|                                                                                                    |           | Dossier des raccourcis :<br>D\Documents and Settings\Chris.CA<br>Démarrer\Programmes\vade                                          | MA\Menu                  |  |
|                                                                                                    |           | Type d'installation<br>Version Monoposte                                                                                           |                          |  |
|                                                                                                    |           | Espace disque disponible (cible d'insta                                                                                            | allation) : 🗾 🚽          |  |
|                                                                                                    | Install/  | Anywhere by Zero G                                                                                                    | ident Indeletion         |  |
|                                                                                                    |           | Prece                                                                                                    | Installation             |  |

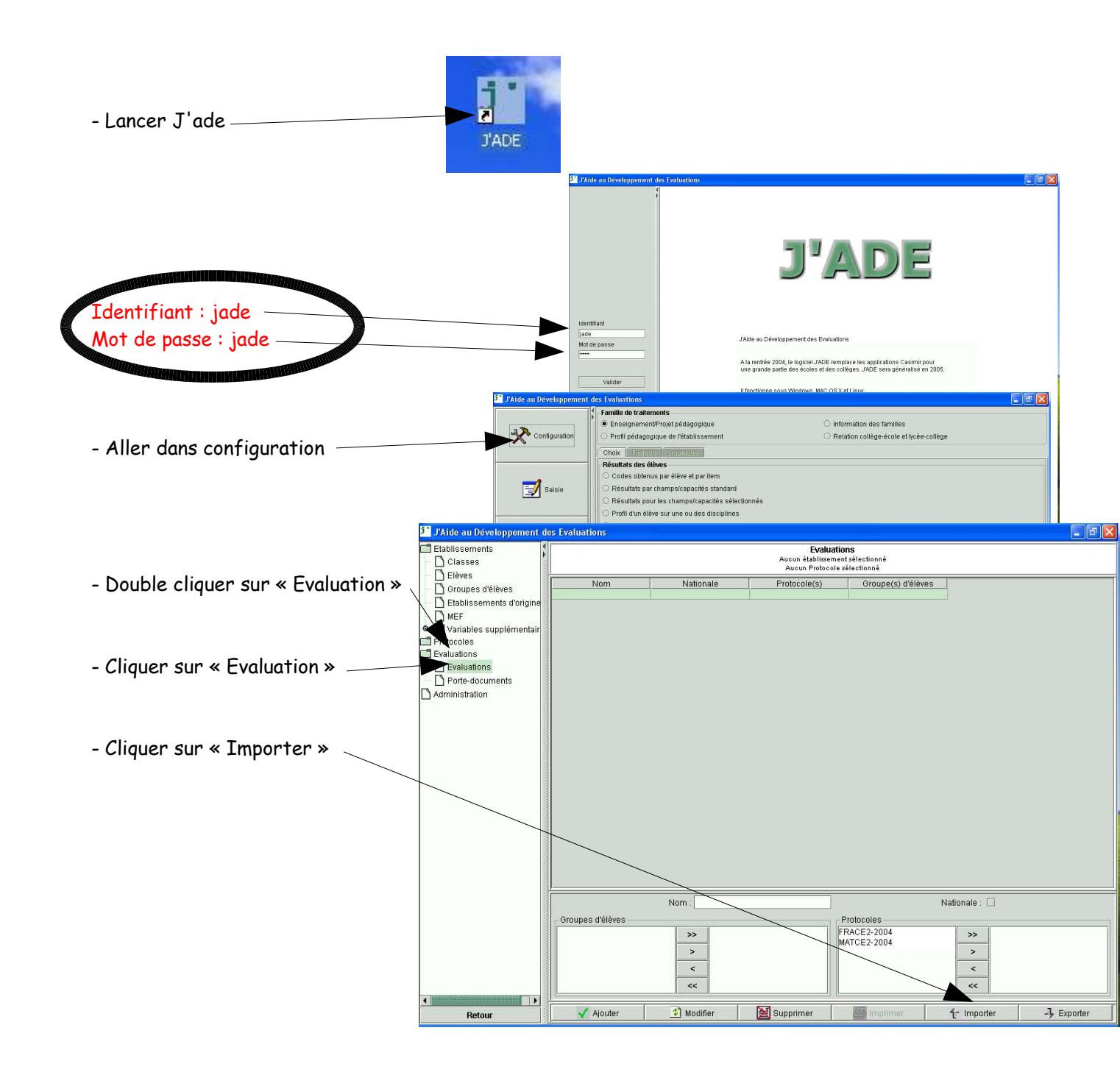

|                                                                                                    | 📴 Importer - Choix du fichier 🛛 🔀                                                                                                    |
|----------------------------------------------------------------------------------------------------|----------------------------------------------------------------------------------------------------|
| - Chercher le support sur lequel on a enregistré —<br>le fichier d'exportation en .jad<br>- Sélectionner le fichier.<br>- Cliquer sur importer. | Regarder dans: USB DISK (L)   Image: Disque rocar (Hr)   Image: Disque rocar (Hr)   Image: Disque rocar (Hr)   Image: Disque rocar (Hr)   Image: Disque rocar (Hr)   Image: Disque rocar (Hr)   Image: Disque rocar (Hr)   Image: Disque rocar (Hr)   Image: Disque rocar (Hr)   Image: Disque rocar (Hr)   Image: Disk (L)   Image: Disk (L) <t< td=""></t<> |

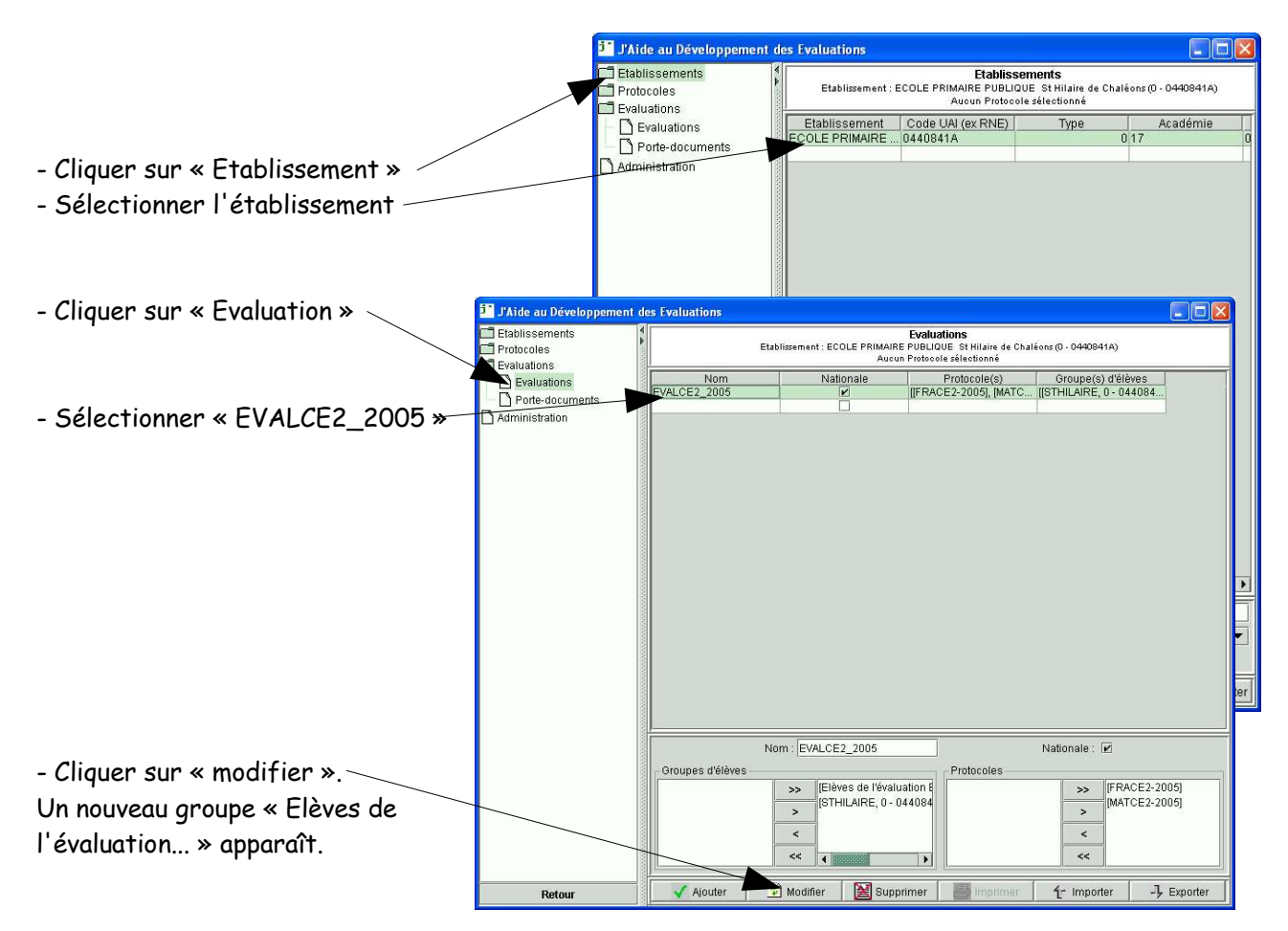

Ce groupe permet une exploitation des résultats de l'ensemble des élèves de l'école dans le cas d'une école à plusieurs classes de CE2.

Il ne reste plus qu'à poursuivre l'exploitation des résultats de l'école.